# AMI306EVK

# <u>第 100912 版</u>

| プロジェクト名 | AMI306EVK                          |  |  |
|---------|------------------------------------|--|--|
| 設計書の分類  | 基本設計/詳細設計/プログラム設計/<br>その他(取り扱い説明書) |  |  |
| 機能名     | 評価キット                              |  |  |
| 作成日     | 2010年03月02日                        |  |  |
| 改訂日     | 2010年09月12日                        |  |  |

| 承認     | 承認   | 作成 |
|--------|------|----|
| 技術部門長  | リーダー |    |
| (基本設計書 |      |    |
| のみ)    |      |    |
|        |      |    |
|        |      |    |

| 配布先 |  |  |  |
|-----|--|--|--|
|     |  |  |  |

改訂履歴

| 100302版<br>Preliminary     2010年3月02日     初期作成     第       100912版<br>Preliminary     2010年9月12日     アプリケーション追加(Compass-demo.exe)     1       1     1     1     1       1     1     1     1       1     1     1     1       1     1     1     1                                                                                                    |    |
|----------------------------------------------------------------------------------------------------|----|
| 100912版<br>Preliminary       2010年9月12日       アプリケーション追加(Compass-demo.exe)       I         I       I       I       I         I       I       I       I       I         I       I       I       I       I         I | 甫川 |
|                                                                                                    | E木 |
|                                                                                                    |    |
|                                                                                                    |    |
|                                                                                                    |    |
|                                                                                                    |    |
|                                                                                                    |    |
|                                                                                                    |    |
|                                                                                                    |    |
|                                                                                                    |    |
|                                                                                                    |    |
|                                                                                                    |    |
|                                                                                                    |    |

## 目 次

| 1  | はじめに              | 1                |
|----|-------------------|------------------|
| 2  | AMI306EVKについて     | 1                |
| 3  | 初期設定              | 2                |
| 4  | HyperTerminal仕様   | 9 <mark>9</mark> |
| 4. | 1 通信仕様            | 9 <mark>9</mark> |
|    | 4.2 コマンド仕様        | 9 <mark>9</mark> |
|    | 4.2.1 主要なコマンド     | 9 <mark>9</mark> |
|    | 4.2.2 評価コマンド      | 00               |
|    | 4.2.3 Debug コマンド1 | 0 <u>0</u>       |
|    | 4.3 通信方法          | 2 <mark>2</mark> |
|    | 4.4 データ仕様1        | 5 <mark>5</mark> |

#### 1 はじめに

本書は AMI306EVK の取り扱い説明や仕様について記したものである。

#### 2 AMI306EVK について

#### (1)構成一覧

|   | 要素           | 名称                            | 内容           | 参照                                                 |
|---|--------------|-------------------------------|--------------|----------------------------------------------------|
| 1 | アプリケーション     | HyperTerminal<br>(Windows 標準) | センサ出力、デバイス制御 | 本書                                                 |
|   |              | Compass-demo.<br>exe          | 姿勢演算、ユーザ校正   | AMI304-AMI306-demo-User-<br>Manual(2010-09-12).pdf |
| 2 | デバイスド<br>ライバ | -                             | デバイス制御       | ソースコード                                             |
| 3 | 磁気センサ        | AMI306                        | センサ          | AMI306 納入仕様書                                       |
| 4 | 加速度セン<br>サ   | KXTF9                         |              |                                                    |

#### (3)アプリケーション構造

AMI306EVK は、磁気及び加速度を測定する事が可能で、HyperTerminal で制御します。 また Compass-demo.exe (上位アプリケーション)を使いますと、姿勢及び方位を計算する事が出来ます。

[PC]

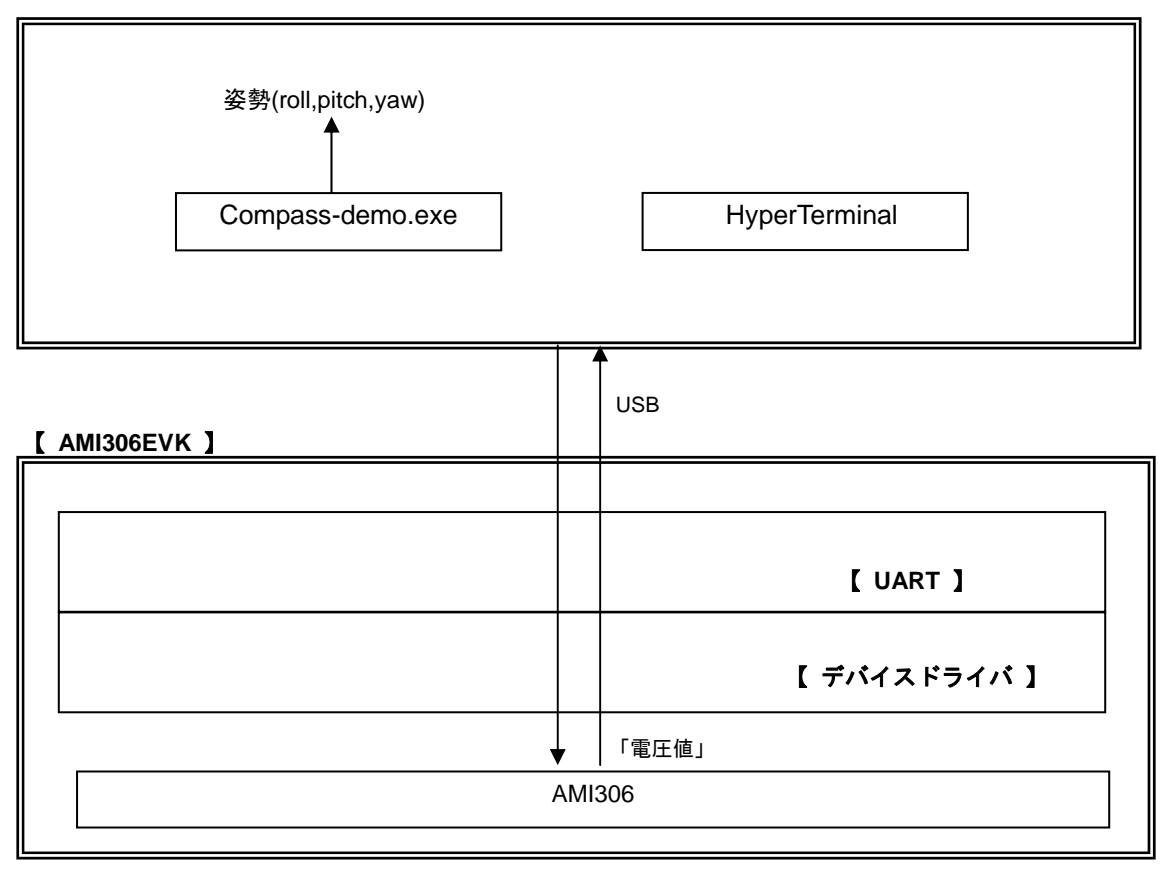

(3)ハードウェア構造

(3)-1 ハードウェアブロック図

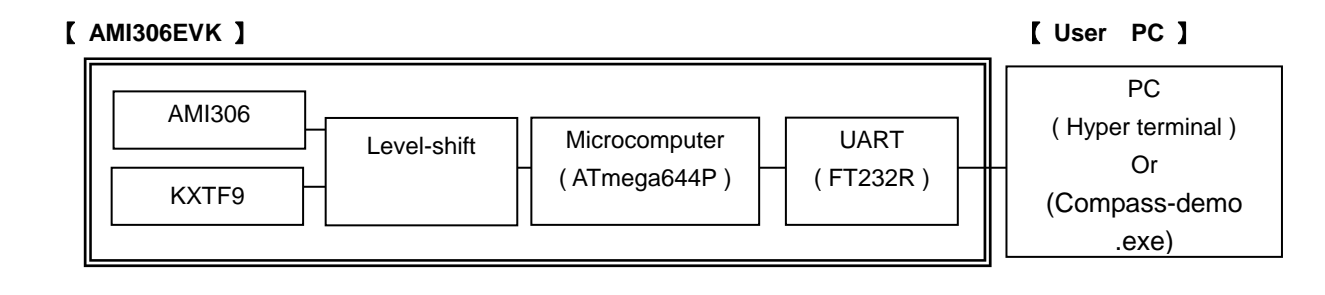

#### 3 初期設定

Step1) FTDI 社の古い driver が install されている場合は、削除する。

| 🐻 フログラムの追                | 加と削除                                                                                                    | -11-<br>-  |           |       |
|--------------------------|----------------------------------------------------------------------------------------------------|------------|-----------|-------|
|                          | 現在インストールされているプログラム: 🔲 更新プログラムの表示(型)                                                                                                    | 並べ替え(S): 🗦 | 名前        | ~     |
| プログラムの<br>変更と削除(H)       | 19 proport no                                                                                                    |            | 17 207.00 |       |
| - second and a           | 👹 DVD-MovieAlbumSE 4                                                                                                    | ታ          | イズ 51.35  | iМВ   |
|                          | H DVD-RAMドライバー                                                                                                    | Ψ          | イズ 1.29   | ЭМВ   |
| プログラムの                   | Eagle 1.0 Delete this program                                                                                                    | ታ          | イズ 151.00 | )МВ   |
| 追加(N)                    | Eagle 2.3                                                                                                    | ታ          | イズ 141.00 | )МВ   |
|                          | The second second secon | ታ          | イズ 143.00 | )мв 🚽 |
| Windows                  | Eree Video Converter V 1.3                                                                                                    | Ψ          | イズ 10.15  | 5МВ   |
| コンポーネントの<br>うらちのと買り除金(A) | 戌 FTDI USB Serial Converter Drivers                                                                                                    |            |           |       |
|                          | S Google Earth                                                                                                    | ታ          | イズ 25.26  | змв 🦳 |
|                          | 📀 Google Toolbar for Internet Explorer                                                                                                    | ታ          | イズ 2.34   | ŧмв   |
| プログラムの                   | 🚓 Google アップデータ                                                                                                    | ታ          | イズ 2.49   | ЭМВ   |
| アクセスと<br>既定の設定(Q)        | 19 800スティック                                                                                                    |            |           |       |
|                          | 🕑 hi-ho カンタン入会プログラム                                                                                                    | ታ          | イズ 4.64   | ŧмв   |
|                          | 🕞 HotKey Appendix                                                                                                    | ታ          | イズ 0.84   | IMB   |
|                          | 👸 Hotkey Driver for Panasonic PC                                                                                                    |            |           |       |

Note. 古いドライバは、 コントロールパネル →「プログラムの追加と削除」から削除する。

Step2) FT232R の driver install

- ・ FT232R のドライバファイルを C:¥drivers¥CDM 2.02.04 WHQL Certified にコピーしておく
- ・ パソコンと AMI306EVK を USB ケーブルを接続する。
- ・ 下の画面が出たら、下のボタンを選択して「次へ」のボタンを押す。

| Hardware Update Wizard |                                                                                                    |  |
|------------------------|----------------------------------------------------------------------------------------------------|--|
|                        | Welcome to the Hardware Update<br>Wizard                                                                                          |  |
|                        | This wizard helps you install software for:                                                                                       |  |
|                        | USB Serial Port (COM3)                                                                                                    |  |
|                        | If your hardware came with an installation CD or floppy disk, insert it now.                                                      |  |
|                        | What do you want the wizard to do?                                                                                                |  |
|                        | <ul> <li>Install the software automatically (Recommended)</li> <li>Install from a list or specific location (Advanced)</li> </ul> |  |
|                        | Click Next to continue.                                                                                                    |  |
|                        | < Back Next > Cancel                                                                                                    |  |

・下の画面が出たら、上のボタンを選択してドライバファイルを選択した後「次へ」のボタンを押す。

| Hardware Update Wizard                                                                                                    |
|----------------------------------------------------------------------------------------------------|
| Please choose your search and installation options.                                                                                                    |
| Search for the best driver in these locations.                                                                                                    |
| Use the check boxes below to limit or expand the default search, which includes local<br>paths and removable media. The best driver found will be installed.   |
| Search removable media (floppy, CD-ROM)                                                                                                    |
| ✓ Include this location in the search:                                                                                                    |
| C:\driver\CDM 2.04.16 WHQL Certified                                                                                                    |
| Don't search. I will choose the driver to install.                                                                                                    |
| Choose this option to select the device driver from a list. Windows does not guarantee that<br>the driver you choose will be the best match for your hardware. |
|                                                                                                    |
| < <u>B</u> ack <u>N</u> ext > Cancel                                                                                                    |

・ 下の画面が出たら、しばらく待つ。

| Hardware Update Wizard                |                   |
|---------------------------------------|-------------------|
| Please wait while the wizard searches |                   |
| USB Serial Port                       |                   |
| 8                                     |                   |
|                                       |                   |
|                                       | ack Next > Cancel |

・下の画面が出たら、上のファイル場所を選択して「次へ」のボタンを押す。

| 新しいハードウェアの検出ウィザード           |                       |      |                                                 |  |
|-----------------------------|-----------------------|------|-------------------------------------------------|--|
| 下の一覧からハードウェアに最連             | はなソフトウェア              | を選んで | .でください。                                         |  |
| USB Serial Con              | verter                |      |                                                 |  |
| [                           | バージョン                 | 製造元  | 場所                                              |  |
| USB Serial Converter        | 2.2.4.0               | FTDI | c:¥driver¥cdm 2.02.04 whql certified¥ftdibus.ir |  |
| 💱 USB Serial Converter      | 2.2.4.0               | FTDI | Windows Update                                  |  |
| •                           |                       |      | Þ                                               |  |
| このドライバはデジタル器<br>ドライバの署名が重要が | 客名されていま<br><u>3理由</u> | す。   |                                                 |  |
|                             |                       |      | < 戻る(B) 次へ(N) > キャンセル                           |  |

下の画面が出たら、「完了」のボタンを押す。

| 新しいハードウェアの検出ウィザード |                               |
|-------------------|-------------------------------|
|                   | 新しいハードウェアの検索ウィザードの完了          |
|                   | 次のハードウェアのソフトウェアのインストールが完了しました |
|                   | USB Serial Converter          |
|                   | [完了] をクリックするとウィザードを閉じます。      |
|                   | < 戻る(B) <b>(売了)</b> キャンセル     |

| Hardware Update Wizard                                                                                                    |
|----------------------------------------------------------------------------------------------------|
| Please choose your search and installation options.                                                                                                    |
| Search for the best driver in these locations.                                                                                                    |
| Use the check boxes below to limit or expand the default search, which includes local<br>paths and removable media. The best driver found will be installed.   |
| Search removable <u>m</u> edia (floppy, CD-ROM)                                                                                                    |
| ✓ Include this location in the search:                                                                                                    |
| C:\driver\CDM 2.04.16 WHQL Certified                                                                                                    |
| O Don't search. I will choose the driver to install.                                                                                                    |
| Choose this option to select the device driver from a list. Windows does not guarantee that<br>the driver you choose will be the best match for your hardware. |
|                                                                                                    |
| < <u>B</u> ack <u>N</u> ext > Cancel                                                                                                    |

・ 下の画面が出たら、下のボタンを選択して「次へ」のボタンを押す。

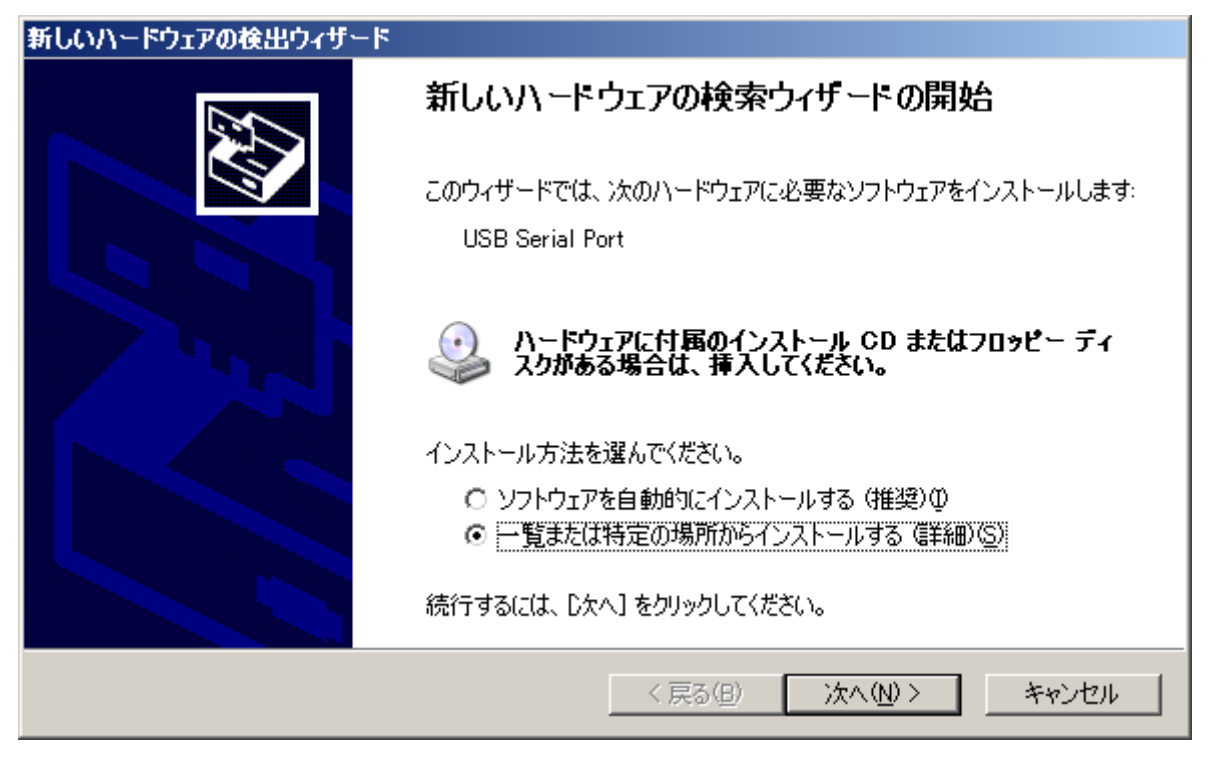

下の画面が出たら、上のボタンを選択してドライバファイルを選択した後「次へ」のボタンを押す。
 新しいハードウェアの給出ウィザード

| 検索とインストールのオブションを選んでください。                                                                                                    |       |
|----------------------------------------------------------------------------------------------------|-------|
| <ul> <li>○ 次の場所で最適のドライバを検索する⑤) 下のチェック ボックスを使って、リムーバブル メディアやローカル パスから検索できます。検索された最適のドラ<br/>イバがインストールされます。     <ul> <li>□ リムーバブル メディア (フロッピー、CD-ROM など)を検索(M)</li> <li>☑ 次の場所を含める⑥:</li> <li>○ 注driver¥CDM 2.02.04 WHQL Certified</li> <li>▼</li> <li>● 繁照(P)</li> <li>●</li> <li>●<th></th></li></ul></li></ul> |       |
| <ul> <li>○ 検索しないで、インストールするドライバを選択する(D)         <ul> <li>→覧からドライバを選択するには、このオブションを選びます。選択されたドライバは、ハードウェアに最適のもく<br/>とは限りません。</li> <li>&lt; 戻る(B) 次へ(N) &gt; キャンセル</li> </ul> </li> </ul>                                                                                                    | ס<br> |

**Preliminary** ・下の画面が出たら、上のファイル場所を選択して「次へ」のボタンを押す。

| 新しいハ | -ドウェア             | の検出ウィサ                   | 1-k              |        |                    |                    |               |     |
|------|-------------------|--------------------------|------------------|--------|--------------------|--------------------|---------------|-----|
| ቸው   | 一覧から/             | ヽードウェアは                  | こ最適なソフ           | トウェアを  | 達んでください。           |                    |               | Ð   |
|      | Ţ                 | USB Serial               | l Port           |        |                    |                    |               |     |
|      | 説明                |                          | バージョン            | 製造元    | 場所                 |                    |               | I I |
|      | S USB             | Serial Port              | 2.2.4.0          | FTDI   | c:¥driver¥cdm 2.02 | .04 whql certified | ¥ftdiport.inf |     |
|      | ST USB            | Serial Port              | 2.2.4.0          | FTDI   | Windows Update     |                    |               |     |
|      | 00 <del>(12</del> | ドライバはデジ<br><u>イバの署名が</u> | ジタル署名され<br>重要な理由 | しています。 | ,                  |                    |               |     |
|      |                   |                          |                  |        | < 戻る( <u>B</u> )   | ☆へ(№) >            |               | rtn |

・下の画面が出たら、「完了」のボタンを押す。

| 新しいハードウェアの検出ウィザード |                                |
|-------------------|--------------------------------|
|                   | 新しいハードウェアの検索ウィザードの完了           |
|                   | 次のハードウェアのソフトウェアのインストールが完了しました。 |
|                   | USB Serial Port                |
|                   | [完了] をクリックするとウィザードを閉じます。       |
|                   | < 戻る(B) <b>(売了</b> キャンセル       |

Step3) COM ポートの番号を確認する。

- ・ デバイスマネージャのポート(COM と LPT)を開く。
- ・COMの番号を確認する。この画面の場合はCOM3です。

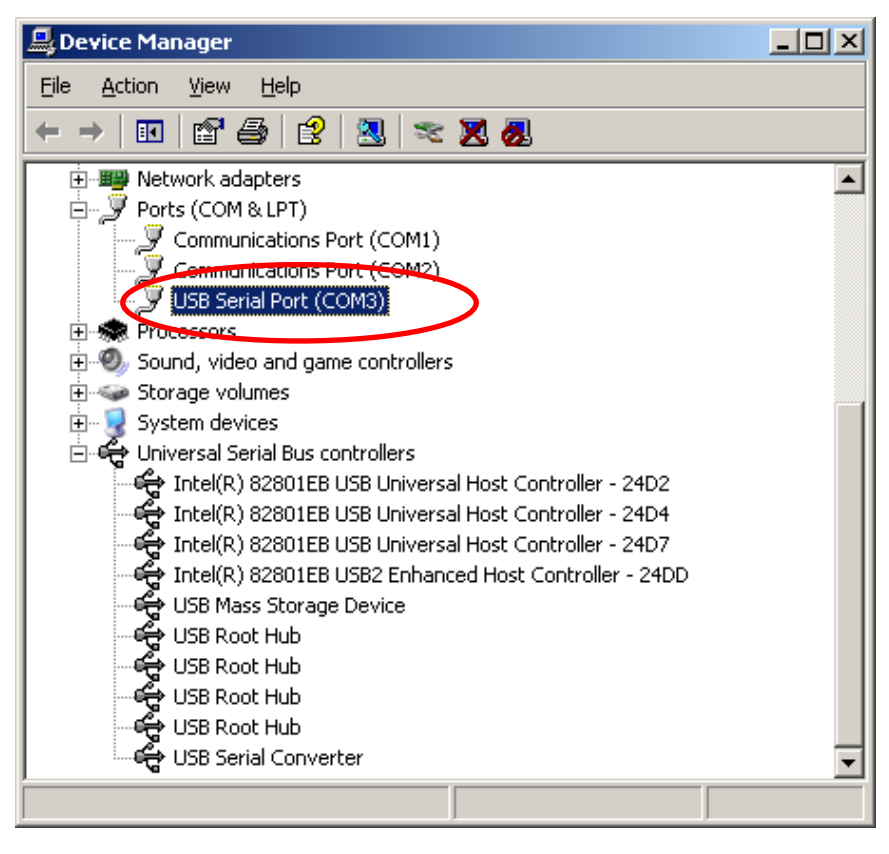

## 4.HyperTerminal 仕様

#### 4.1 通信仕様

- ① インターフェイス USB1.0 以上
- ② アプリケーション HyperTerminal (Windows 標準)
- ③ ポートの設定

|   | 項目      | 仕様     |
|---|---------|--------|
| 1 | ビット/秒   | 115200 |
| 2 | データビット  | 8      |
| 3 | パリティ    | なし     |
| 4 | ストップビット | 1      |
| 5 | フロー制御   | なし     |
| 6 | 改行コード   | CR     |

#### 4.2 コマンド仕様

4.2.1 主要なコマンド

| 内容                                             | command | cond parameter        | roov paramotor    |
|------------------------------------------------|---------|-----------------------|-------------------|
|                                                | commanu | Dero1 :0              | recv parameter    |
|                                                |         | Falat.U<br>Dere2:测宁用期 |                   |
|                                                |         | Falaz.测足同别<br>0.20mg  |                   |
|                                                |         | 0.20ms                |                   |
|                                                |         | 1. 20115              |                   |
|                                                |         | 20:20-                |                   |
| 国期測定の開始                                        |         | 20.201115<br>21:21 mg |                   |
|                                                |         | 21.21115              |                   |
| <br>  (para2の周期で測定を行います))                      |         | 254:254ma             | <i>†</i> 21       |
| (parazの局所で別たを打いより。)                            | mes     |                       | なし<br>オシリ         |
| 周期測定の停止                                        | mes     | Para1 :1              |                   |
| 原点調整                                           |         |                       | coarse /fine の調整値 |
| <br>  (coase.fine を調整して、各軸の出                   |         |                       | Para1 : x coarse  |
| 九値を2048付近にします。)                                |         |                       | Para2: y coarse   |
|                                                |         |                       | Para3: z coarse   |
| (注音)木コマンドを発行する前に                               |         |                       | Para4: x fine     |
| (江志)本コ、シーを光円子の前に、<br>「act 0」でAMI206をActive にする |         |                       | Para5: y fine     |
| 「act o] C ANISOO を Active に y る                |         | +>1                   | Para6: z fine     |
| い安かめります。                                       | sen     | ふし                    | <b>D</b>          |
|                                                |         | Para1:                | Para1:            |
|                                                |         | 0: AMI306EVK          | Version 情報        |
| ハーションの取得                                       | ver     | 1: AMI306             |                   |
| シリアルNoの取得                                      | sn      | なし                    | シリアルNo            |
| コマンドを受付可能な状態にしま                                |         |                       |                   |
| す。                                             |         |                       |                   |
| (データのシリアル出力の一時停                                |         |                       |                   |
| 止)                                             | q       | なし                    | なし                |
| コマンドを受付可能な状態から抜                                |         |                       |                   |
| け出ます。                                          | С       | なし                    | なし                |

#### 4.2.2 評価コマンド

| 内容                           | command | send parameter                                                                                                    | recv parameter                                                                                                    |
|------------------------------|---------|----------------------------------------------------------------------------------------------------|----------------------------------------------------------------------------------------------------|
| 原点の調整値(coarse,fine)<br>の設定   | ofs     | Para1: x coarse (0-3)<br>Para2: y coarse (0-3)<br>Para3: z coarse (0-3)<br>Para4: x fine (0-31)<br>Para5: y fine (0-31)<br>Para6: z fine (0-31) | なし                                                                                                    |
| 原点の調整値(coarse,fine)<br>の取得   | ofg     | なし                                                                                                    | Para1: X coarse<br>Para2: Ycoarse<br>Para3: Z coarse<br>Para4: X fine<br>Para5: Yfine<br>Para6: Z fine                                        |
| Power On/Off                 | pwr     | Para1:<br>0: AMI306 Power Off<br>1: Ami306 Power On                                                                                             | なし                                                                                                    |
| Active 制御                    | act     | Para1:<br>0:Force-Active<br>1:Normal-Active (10sps)<br>2:Normal-Active (20sps)                                                                  | なし                                                                                                    |
| Stand-by 制御                  | sty     | Para1:<br>0: AMI306EVK<br>1: AMI306                                                                                                    | Para1:<br>Version 情報                                                                                                    |
| Status(Active / Stand-by)の取得 | rmg     | なし                                                                                                    | Status                                                                                                    |
| 測定を 1 回行います。                 | mea     | なし                                                                                                    | Para1: X 磁気 (LSB)<br>Para2: Y 磁気 (LSB)<br>Para3: Z 磁気 (LSB)<br>Para4: X 加速度(LSB)<br>Para5: Y 加速度(LSB)<br>Para6: Z 加速度(LSB)<br>Para7: 温度 (LSB) |

#### 4.2.3. Debug コマンド

|                  |         | send parameter                                                | recv parameter             |
|------------------|---------|---------------------------------------------------------------|----------------------------|
| 内容               | command |                                                               |                            |
| I2C Write (Byte) | b2w     | Para1: AMI306 Register<br>Address<br>Para2: Write Data (byte) | なし                         |
| I2C Read(Byte)   | b2r     | Para1: AMI306 Register<br>Address                             | Para1: Read Data<br>(byte) |
| I2C Write (WORD) | w2w     | Para1: AMI306 Register<br>Address<br>Para2: Write Data (word) | なし                         |
| I2C Read (WORD)  | w2r     | Para1: AMI306 Register<br>Address                             | Para1: Read Data<br>(byte) |

#### 4.2.4 シーケンス例

| Hyper<br>Termin      | al                            | AMI306EVK        | AMI306 |
|----------------------|-------------------------------|------------------|--------|
| Measurement Start    |                               |                  |        |
| _                    | Measurement Start<br>mes 0 20 | Active           |        |
|                      |                               | DRDY Set         |        |
| Measure periodically |                               |                  |        |
|                      |                               | Measure          |        |
|                      | Measurement data              | Measurement data |        |
|                      |                               | Measure          |        |
|                      | Measurement data              | Measurement data |        |
|                      |                               | Measure          |        |
|                      | Measurement data              | Measurement data |        |
| Measurement Stop     |                               |                  |        |
| -                    | Measurement Stop<br>mes 1     | Stand-by         |        |
|                      |                               |                  |        |
|                      |                               |                  |        |

#### 4.3 通信方法

Step1) HyperTerminal を立ち上げます(ファイル名:任意)

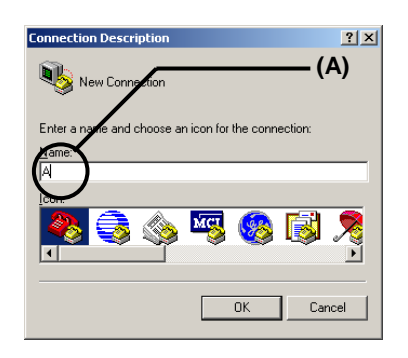

Step2) ファイル名(任意)を入力し、Aを選択します。

Step3) AMI306EVK が接続されている COM ポートを選択します。

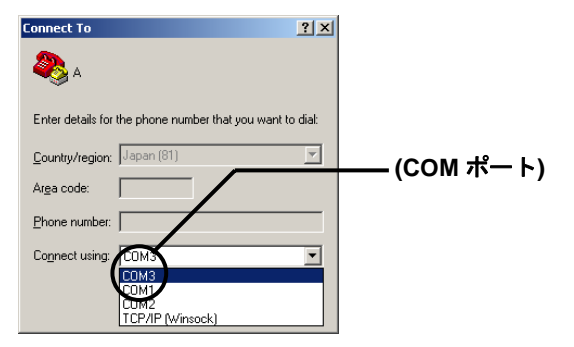

Step4) 3.1 通信仕様 ポート設定のように設定します

| COM3 Properties         | <u>? ×</u> |
|-------------------------|------------|
| Port Settings           |            |
|                         |            |
| Bits per second: 115200 | •          |
| Data bits: 8            |            |
| Parity: None            |            |
| Stop bits: 1            |            |
| Elow control: None      |            |
| Bestore                 | Defaulte   |
| <u></u>                 |            |
| OK Cancel               | Apply      |

通信設定

| 項目      | 設定値    |
|---------|--------|
| ビット/秒   | 115200 |
| データビット  | 8      |
| パリティ    | なし     |
| ストップビット | 1      |
| フロー制御   | なし     |

Step5) 上のメニューから File -> Properties を選択します。

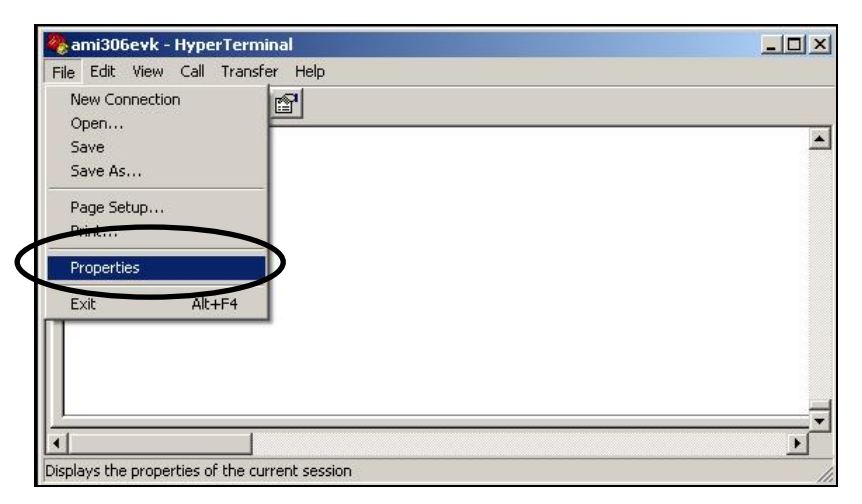

Step6 ASCII Setup をクリックします。

| k Properties                                                                                                | <u>? ×</u>                       |
|----------------------------------------------------------------------------------------------------|----------------------------------|
| Connect To Settings                                                                                         |                                  |
| Function, arrow, and ctrl                                                                                   | keys act as                      |
| • Terminal keys                                                                                             | ◯ <u>W</u> indows keys           |
| Backspace key sends                                                                                         |                                  |
| ⊙ <u>C</u> trl+H C <u>D</u> el (                                                                            | C Ctrl+ <u>H</u> , Space, Ctrl+H |
| Emulation:                                                                                                  |                                  |
| ANSI                                                                                                    | ▼ Terminal <u>S</u> etup         |
| THE AVER THE REAL PROPERTY AND                                                                              |                                  |
| Telnet terminal ID:     At       Backscroll buffer lines:     50                                            | ISI                              |
| Telnet terminal ID:     AN       Backscroll buffer lines:     50       Elay sound when conn                 | ISI                              |
| Tel <u>n</u> et terminal ID: AN<br>Backscroll buffer lines: 50<br>Play sound when conn<br>Input Translation | ISI                              |

Step7 下記の設定を行い、OK をクリックします。

| Г   | Send line ends with line feeds          |
|-----|-----------------------------------------|
| •   | Echo typed characters locally           |
| Lir | e delay: 0 milliseconds.                |
| £٢  | aracter delay: 0 milliseconds.          |
| AS  | CII Receiving                           |
| 2   | Append line feeds to incoming line ends |
| Г   | Eorce incoming data to 7-bit ASCII      |
|     | Wrap lines that exceed terminal width   |

Step8)『mes 0 20』を入力してリターンキーを押すと測定を開始します。

| 🏀 ami306evk - HyperTerminal            | <u>- 0 ×</u> |
|----------------------------------------|--------------|
| Eile Edit View Call Iransfer Help      |              |
|                                        |              |
|                                        |              |
| meslOK:Measurement Start               |              |
| mes 2099.2083.1841.2112.1937.3024.1890 |              |
| mes 2098,2084,1839,2114,1934,3020,1891 |              |
| mes 2096.2086.1841.2109.1935.3018.1890 |              |

Step9) 『q』を入力してリターンキーを押すと測定が一時停止します。

| 🍓 ami306evk - Hype                                                                                                    | erTerminal                                                                                                    |                                                                                                    |                                                                                                    |                                                                                |     |         |        |
|----------------------------------------------------------------------------------------------------|----------------------------------------------------------------------------------------------------|----------------------------------------------------------------------------------------------------|----------------------------------------------------------------------------------------------------|--------------------------------------------------------------------------------|-----|---------|--------|
| <u>File E</u> dit ⊻iew <u>C</u> all                                                                                                    | <u>Iransfer</u> <u>H</u> e                                                                                             | lp                                                                                                    |                                                                                                    |                                                                                |     |         |        |
|                                                                                                    |                                                                                                    |                                                                                                    |                                                                                                    |                                                                                |     |         |        |
| mes 2098,2<br>mes 2098,2<br>mes 2098,2<br>qmes 2098,2<br>qmes 2099,<br>mes 2096,2<br>mes 2097,2<br>mes 2098,2<br>mes 2098,2<br>mes 2098,2<br>mes 2098,2<br>q | 084,184<br>084,184<br>082,184<br>2083,184<br>086,184<br>088,184<br>088,184<br>088,184<br>082,184<br>085,184<br>086,184 | 1,2114,1933<br>3,2108,1940<br>3,2113,1935<br>39,2112,193<br>39,2111,1930<br>1,2117,1933<br>1,2115,1931<br>3,2111,1932<br>3,2113,1935<br>1,2112,1932<br>2,2117,1932 | ,3026,<br>,3022,<br>,3022,<br>,3022,<br>,3020,<br>,3020,<br>,3016,<br>,3027,<br>,3024,<br>,3025,<br>,3021,<br>,3020, | 1890<br>1890<br>, 1890<br>1890<br>1890<br>1890<br>1890<br>1890<br>1890<br>1890 |     |         | T<br>T |
| Connected 0:01:06                                                                                                    | ANSI                                                                                                    | 115200 8-N-1                                                                                                    | SCROLL                                                                                                    | CAPS                                                                           | NUM | Capture | Print  |

Step10) 『mes 1』を入力してリターンキーを押すと測定が停止します。

| 🍓 ami306evk - Hyper                                                                                                    | Terminal                                                                                                   |                                                                                                    |                                                                                        |                                                                       |              |         | -OX      |
|----------------------------------------------------------------------------------------------------|----------------------------------------------------------------------------------------------------|----------------------------------------------------------------------------------------------------|----------------------------------------------------------------------------------------|-----------------------------------------------------------------------|--------------|---------|----------|
| <u>File E</u> dit <u>V</u> iew <u>C</u> all                                                                                                    | <u>Transfer</u> <u>H</u> el                                                                                | p                                                                                                    |                                                                                        |                                                                       |              |         |          |
|                                                                                                    | 8                                                                                                    |                                                                                                    |                                                                                        |                                                                       |              |         |          |
| mes   2098, 20<br>qmes   2099, 2<br>mes   2099, 2<br>mes   2097, 20<br>mes   2097, 20<br>mes   2098, 20<br>mes   2098, 20<br>mes   2098, 20<br>mes   2098, 20<br>mes   0K : Meas | 82,1840<br>083,183<br>86,1840<br>88,1841<br>84,1841<br>82,1840<br>85,1843<br>86,1843<br>86,1844<br>urement | ,2113,1935<br>9,2112,193<br>,2111,1930<br>,2117,1933<br>,2115,1931<br>,2111,1932<br>,2113,1935<br>,2112,1932<br>,2112,1932<br>,2117,1932<br>Stop | ,3022,<br>8,3022,<br>3020,<br>,3016,<br>,3027,<br>,3024,<br>,3025,<br>,3021,<br>,3020, | 1890<br>,1890<br>1890<br>1890<br>1890<br>1889<br>1890<br>1890<br>1890 | 2000<br>2000 |         | ×<br> 4  |
| Connected 0:01:38                                                                                                    | ANSI                                                                                                    | 115200 8-N-1                                                                                                    | SCROLL                                                                                 | CAPS                                                                  | NUM          | Capture | Print // |

#### 4.4 データ仕様

(1) データ形式

デフォルトにおけるデータ順を以下に記す

| 🇞 ami306evk - HyperTerminal                    |   |
|------------------------------------------------|---|
| Eile Edit View Call Iransfer Help              |   |
|                                                | 2 |
| mes 2098, 2084, 1841, 2114, 1933, 3026, 1890   |   |
| mes   2098, 2082, 1840, 2113, 1935, 3022, 1890 |   |

| No.  | 1    | 2    | 3    | 4    | 5    | 6    | 7      |
|------|------|------|------|------|------|------|--------|
| 項目   | X軸   | Y軸   | Z軸   | X軸   | Y軸   | Z軸   | AMI306 |
|      | 磁気   | 磁気   | 磁気   | 加速度  | 加速度  | 加速   | 温度     |
|      | (※1) | (※1) | (※1) | (※2) | (※2) | 度    |        |
|      |      |      |      |      |      | (※2) |        |
| 記号   | Hx   | Hy   | Hz   | Ax   | Ay   | Az   | temp   |
| unit |      |      |      | bit  |      |      |        |

(※1) 極性は AMI306 納入仕様書を参照

(※2) 極性は、Kionix KXTF9の datasheet を参照